(参考)スイング機能の無効化

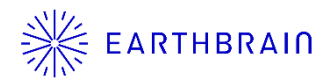

スイング機能を無効化する場合は下記三項目の設定をOFFにしてください。 ① Φボタン → ガイダンス設定 → アプリケーション設定とタップし、 「スイングブーム機能」をOFFに切り替えて、画面右下の「∨」ボタンを タップ。

| ×==-          | ガイダンス設定       | 1 転換モデル           |
|---------------|---------------|-------------------|
| プロジェクトファイル    | 刃先位置测定        |                   |
| ガイダンス設定       | パケット座標        |                   |
| GNSS設定        | 目線面設定         |                   |
| バケット設定        | 正対コンパス・サウンド設定 | オフセットブーム機能 ON OFF |
| 車体キャリブレーション設定 | ヒートマップ・サウンソ設定 |                   |
| システム管理        | アプリケーション設定    |                   |
| 管理者設定         | ガイダンス色設定      |                   |
| 終了            |               |                   |

② Φボタン → 管理者設定(パスワード入力)→ コントローラ設定と タップし、「スイングセンサ」の「有効化」をONに切り替えて、画面右 下の「∨」ボタンをタップ。

| ×=a-          | 等理者設定         | スイングセンサ     |                |        |
|---------------|---------------|-------------|----------------|--------|
| プロジェクトファイル    | コントローラ設定      | 製造元         | Curtiss-Wright |        |
| ガイダンス設定       | ネットワーク設定      | モデル         | NRH27C         |        |
| GNSS設定        | サーバ設定         |             |                |        |
| バケット設定        | )<br>システム設定   | 77-4917Ver. | v1.00          |        |
| 車体キャリブレーション設定 | 車体・ャリプレーション設定 | CAN5T>No.   | 0              |        |
| システム管理        | 製品設定          | 7562        | 145]           |        |
| 管理者設定         | 管理者ガイダンス設定    | 有効化         | ON OFF         | ON OFF |
| 終了            |               |             | ¥              |        |

③ Φボタン → 管理者設定(パスワード入力)→ 車体キャリブレーション設定とタップし、「スイングブーム機能」をOFFに切り替えて、画面 右下の「∨」ボタンをタップ。

| <b>管理者設定</b>  | 車休キャリブレーション設定 | ツービースブーム機種 | ON OFF |
|---------------|---------------|------------|--------|
| コントローラ設定      | 車体キャリブレーション設定 | スイングブーム機種  | ON OFF |
| ネットワーク設定      | 車体キャリブレーシュン復元 |            |        |
| サーバ設定         |               | オフセットプーム機種 | ON OFF |
| システム設定        |               |            |        |
| 車体キャリブレーション設定 |               |            |        |
| 製品設定          |               |            |        |
| 管理者ガイダンス設定    |               |            |        |

Copyright © EARTHBRAIN Ltd. All Rights Reserved.